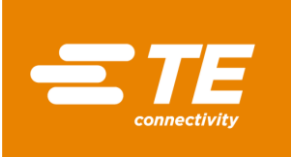

## HarnWare Harness Design Software

## **Installation Guide**

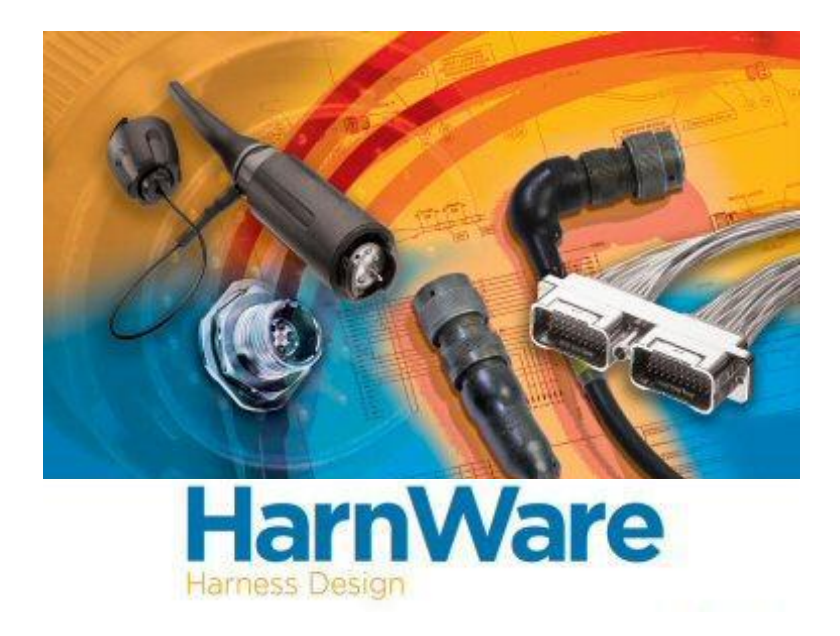

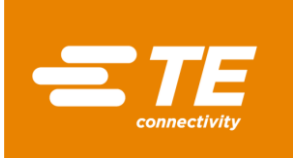

1. Before installing a new HarnWare software, please check if you have any previous versions of it installed on your machine and if yes, please uninstall it. To uninstall the software, please go to windows start menu and type Add or remove programs.

|        | All Apps Documents Web More 🔻                                        | R                                         |
|--------|----------------------------------------------------------------------|-------------------------------------------|
| ጨ      | Best match                                                           |                                           |
| 0      | Add or remove programs<br>System settings                            | ξ <sup>Ω</sup>                            |
|        | Settings  Add a printer or scanner  Add, edit, or remove other users | Add or remove programs<br>System settings |
|        | G Download and install braille >                                     | 🖬 Open                                    |
| R,     |                                                                      |                                           |
| @<br>• |                                                                      |                                           |
|        | Add or remove programs                                               |                                           |

2. On Add or remove programs page, search for "HarnWare". If HarnWare is already present in the system, it will appear in the search. Please click on uninstall. Close this page.

| Apps & features                                                                 |                 |                      |  |  |
|---------------------------------------------------------------------------------|-----------------|----------------------|--|--|
| Manage optional features                                                        |                 |                      |  |  |
| Manage app execution aliases                                                    |                 |                      |  |  |
| Search, sort, and filter by drive. If you move an app, select it from the list. | would like to u | ininstall or         |  |  |
| harnware                                                                        | Q               |                      |  |  |
| Sort by: Name $$ Filter by: All d                                               | rives $\lor$    |                      |  |  |
| HarnWare V6<br>6.2.1                                                            |                 | 254 MB<br>18-08-2020 |  |  |
|                                                                                 | Modify          | Uninstall            |  |  |

To uninstall accdb driver installed on your machine, please follow similar steps mentioned above.

| Search, sort, and filter by drive. If you would like to uninstall or move an app, select it from the list. |                            |                     |        |            |  |
|----------------------------------------------------------------------------------------------------|----------------------------|---------------------|--------|------------|--|
| acce                                                                                                    |                            | م                   |        |            |  |
| Sort by: Name $\checkmark$ Filter by: All drives $\checkmark$                                              |                            |                     |        |            |  |
| 12                                                                                                    | Microsoft Acc<br>(English) | ess database engine | e 2010 | 146 MB     |  |
|                                                                                                    | 14.0.7015.1000             |                     |        | 14-09-2020 |  |
|                                                                                                    |                            |                     | Modify | Uninstall  |  |

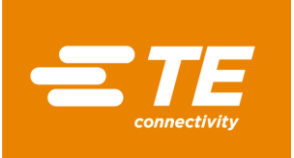

 Before installing a new HarnWare software, we need to identify the required version. Please therefore check the existing version of Microsoft Visio installed on your machine. Please launch Visio, visit the Account page, click the "About Visio" button. From here user can identify if Visio is installed as 32 bit or 64 bit version.

| Export<br>Close<br><br>Account | Account Privacy<br>Manage Settings<br>Office Background:<br>Clouds                                                                                                    | Update<br>Options ~ | Office Updates<br>Updates are managed by your system administrator.                                                                                                    |   |
|--------------------------------|----------------------------------------------------------------------------------------------------|---------------------|----------------------------------------------------------------------------------------------------|---|
| Feedback<br>Options            | Office Theme:<br>Colorful •<br>Connected Services:<br>• OneDrive - TE Connectivity<br>shripad.kasture@te.com<br>• Sites - TE Connectivity<br>shripad.kasture@te.com<br>Add a service • | About Visio         | About Visio<br>Learn more about Visio, Support, Product ID, and Copyright information.<br>Version 1908 (Build 1192920648 Click-to-Run)<br>Semi-annual Channel<br>What's New<br>See the most recently installed updates. | * |

If Visio is 32 bit, then user needs to install the 32 bit HarnWare software version and Accdb driver from the installation CD and vice versa.

4. Following are the required steps to install the 32 bit HarnWare software. Please go to HarnWare installation disc folder and click on setup.exe.

| DotNetFX40          | 11-09-2020 02:30 | File folder       |             |
|---------------------|------------------|-------------------|-------------|
| 📕 Support           | 11-09-2020 02:30 | File folder       |             |
| WindowsInstaller4_5 | 11-09-2020 02:30 | File folder       |             |
| 📜 x64               | 11-09-2020 02:30 | File folder       |             |
| 🔬 Autorun.inf       | 19-05-1998 06:11 | Setup Information | 1 KB        |
| 🖶 HarnWare.ico      | 22-07-2010 08:00 | Icon              | 25 KB       |
| f HarnWareSetup.msi | 29-07-2015 11:21 | Windows Installer | 2,02,115 KB |
| 📔 ReadMe.txt        | 29-07-2015 11:14 | TXT File          | 6 KB        |
| 🔯 setup.exe         | 29-07-2015 11:14 | Application       | 460 KB      |
| 🔁 UserGuideV6.pdf   | 17-10-2012 09:54 | Adobe Acrobat D   | 5,327 KB    |

5. Please follow the instructions and do not change default path(Installation Folder) set by installer. Please click on Next till finish.

| 🛃 HarnWare V6                                                                            | -      |             | ×   |
|------------------------------------------------------------------------------------------|--------|-------------|-----|
| Select Installation Folder                                                               |        |             |     |
| The installer will install HamWare V6 to the following folder.                           |        |             |     |
| To install in this folder, click "Next". To install to a different folder, enter it belo | w or c | lick "Brows | e". |
| Eolder:                                                                                  |        |             |     |
| C:\Program Files (x8b)\Tyco Electronics\HamWare V6\                                      |        | Browse      |     |
|                                                                                          |        | Disk Cost   |     |
|                                                                                          |        |             |     |
|                                                                                          |        |             |     |
|                                                                                          |        |             |     |
|                                                                                          |        |             |     |
| Cancel KBack                                                                             |        | Nex         | t>  |

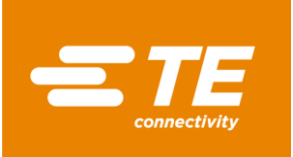

6. To work with databases, HarnWare needs accdb driver installed on your machine. It is provided in the Support folder of the installation CD.

For the 32 bit HarnWare software, please click on AccessDatabaseEngine.exe from support folder.

| 😼 AccessDatabaseEngine.exe     | 28-08-2013 09:00 | Application         | 25,933 KB |
|--------------------------------|------------------|---------------------|-----------|
| 😼 AccessDatabaseEngine_x64.exe | 23-06-2015 11:42 | Application         | 27,961 KB |
| 🔄 DatabaseV6.ini               | 22-06-2015 10:34 | Configuration setti | 1 KB      |
| Diagnostics.exe                | 29-07-2015 09:58 | Application         | 127 KB    |
| Diagnostics.pdb                | 29-07-2015 09:58 | Program Debug D     | 68 KB     |
| 🔄 HarnWare.accdb               | 09-06-2015 11:30 | Microsoft Access    | 16,132 KB |

Please click on Next and follow instructions to complete installation. Please do not change default path set by installer.

| P | Microsoft Access database engine 2010 (English) Setup                                                                                                    | ×           |
|---|----------------------------------------------------------------------------------------------------|-------------|
|   | Microsoft Access database engine 2010 (English)                                                                                                    | <b>C</b> :3 |
|   | Welcome to the Microsoft Access database engine 2010 (English) Installat<br>Wizard                                                                         | ion         |
|   | The Setup Wizard will install Microsoft Access database engine 2010 (English) on your computer. Click Next to continue or Cancel to exit the Setup Wizard. |             |
|   |                                                                                                    |             |
|   |                                                                                                    |             |
|   |                                                                                                    |             |
|   | Next > (                                                                                                    | Cancel      |
|   |                                                                                                    |             |

For an existing 64 bit Visio version, users need to install the 64 bit HarnWare software.

For installation, please follow below steps.

For the 64 bit HarnWare software, users need to run Setup.exe from x64 folder of the installation disc directory.

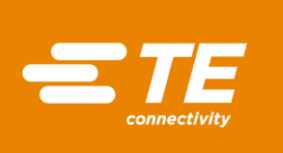

| > This PC > (D:) New Volume > HarnwareInstall | > | хб4      |         |
|-----------------------------------------------|---|----------|---------|
| □ Name                                        | D | ate modi | ified   |
| DotNetFX40                                    | 1 | 1-09-202 | 0 02:30 |
| Support                                       | 1 | 1-09-202 | 0 02:30 |
| WindowsInstaller4_5                           | 1 | 1-09-202 | 0 02:30 |
| 🔄 Autorun.inf                                 | 1 | 9-05-199 | 8 06:11 |
| Hy HarnWare.ico                               | 2 | 2-07-201 | 00:80 0 |
| 🞼 HarnWareSetup.msi                           | 3 | 0-07-201 | 5 10:33 |
| 📔 ReadMe.txt                                  | 2 | 9-07-201 | 5 11:14 |
| 🔯 setup.exe                                   | 3 | 0-07-201 | 5 09:21 |
| 🔁 UserGuideV6.pdf                             | 1 | 7-10-201 | 2 09:54 |

Please follow the instructions and do not change default path(Installation Folder) set by installer. Please click on Next till finish.

| 🛃 HarnWare V6                                                                                                    |                           |                   | -        |            | ×   |
|----------------------------------------------------------------------------------------------------|---------------------------|-------------------|----------|------------|-----|
| Select Installation Folder                                                                                                    |                           |                   |          | (          |     |
| The installer will install HarnWare $\lor$ 6 to the theorem of the transmission of the transmission of transmission of transmission of the transmission of transmission of tr | e following folder.       |                   |          |            |     |
| To install in this folder, click "Next". To ins                                                                                                    | stall to a different fold | er, enter it belo | w or cli | ck "Brows  | е". |
| Eolder:<br>C\Program Files\Tyco Electronics\Hi                                                                                                    | arnWare V6\               |                   |          | Browse     |     |
| 1                                                                                                    |                           |                   |          | Disk Cost. |     |
|                                                                                                    |                           |                   |          |            |     |
|                                                                                                    |                           |                   |          |            |     |
|                                                                                                    |                           |                   |          |            |     |
|                                                                                                    | Cancel                    | < Back            |          | Next       | >   |

For the 64 bit HarnWare software, please click on AccessDatabaseEngine\_x64.exe from the support folder.

| This PC > (D:) New Volume > Harnwarel | nstall > x64 > Support   |
|---------------------------------------|--------------------------|
| Name                                  | Date modified            |
| RecessDatabaseEngine.exe              | 28-08-2013 09:00         |
| 😼 AccessDatabaseEngine_x64.exe        | 23-06-2015 11:42         |
| 🔄 DatabaseV6.ini                      | 22-06-2015 10:34         |
| Diagnostics.exe                       | 30-07-2015 08:44         |
| Diagnostics.pdb                       | 30-07-2015 08:44         |
| 🖪 HarnWare.accdb                      | 09-06-2015 <b>1</b> 1:30 |

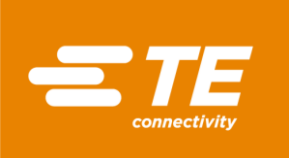

Please click on Next and follow instructions to complete the installation. Please do not change default path set by installer.

| 🚽 Microsoft Access database engine 2010 (English) Setup                 | -    |      | $\times$   |
|-------------------------------------------------------------------------|------|------|------------|
| Microsoft Access database engine 2010 (English)                         |      | C    |            |
| Choose where to install Microsoft Access database engine 2010 (English) |      | C    | <u>;</u> ; |
| Install Microsoft Access database engine 2010 (English) to:             |      |      |            |
| C:\Program Files\Microsoft Office\                                      | Brow | se   |            |
|                                                                         |      |      |            |
|                                                                         |      |      |            |
|                                                                         |      |      |            |
|                                                                         |      |      |            |
|                                                                         |      |      |            |
|                                                                         |      |      |            |
|                                                                         |      |      |            |
|                                                                         |      |      |            |
| < Back Insta                                                            | 11   | Cano | el         |

7. Once the installation is done successfully, users can launch the new HarnWare software version and request for a key file to activate the HarnWare design tool by filling in the details requested on the form as per details below:

For more queries, please contact <u>hwreg@te.com</u>

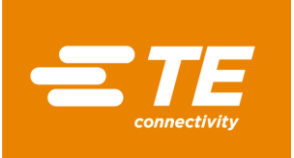

## REQUESTING A NEW HARNWARE KEY FILE OR A HARNWARE RENEWAL KEY FILE

1. In the HarnWare software go to HarnWare Menu > Help > Update License

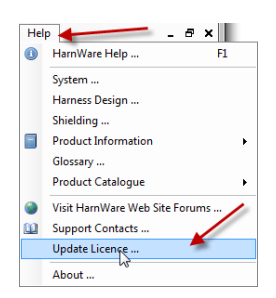

2. Fill in the registration form as below:

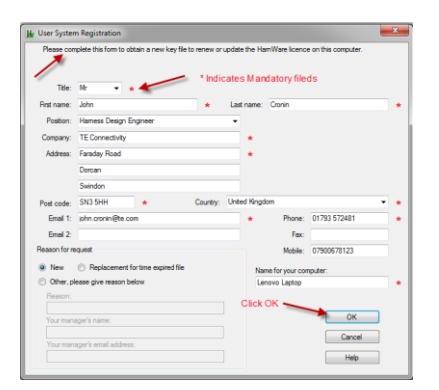

3. Click on <a href="https://www.hwitelet.com">hwreg@te.com</a>, this will open up Outlook and attach the User System Data File, which is required to generate a HarnWare Key File.

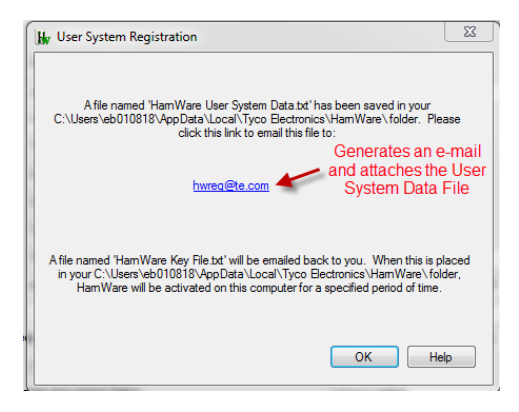

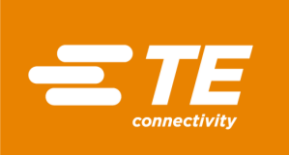

## An e-mail will be generated as below:

| E H 5 0 1                                        | $\psi =$                                               | HarnWare Registration Request - N | lessage (Plain Text)                                                                                                    |          |
|--------------------------------------------------|--------------------------------------------------------|-----------------------------------|----------------------------------------------------------------------------------------------------|----------|
| FILE MESSAGE                                     | INSERT OPTIONS FORMAT TEXT REVIEW                      |                                   |                                                                                                    |          |
| Paste<br>Clipboard                               | $\begin{array}{c c c c c c c c c c c c c c c c c c c $ | s Check<br>Names                  | ▶ Follow Up ▼     Column Column | om<br>om |
| From ~           Send           Cc           Bcc | Microsoft Exchange Server<br>hwreg@te.com              |                                   |                                                                                                    |          |
| Subject                                          | HarnWare Registration Request                          |                                   |                                                                                                    |          |
| Attached                                         | HarnWare User System Data.txt (7 KB)                   |                                   |                                                                                                    |          |
| <br>Please supply a ke                           | y file to enable HarnWare on my computer which I ha    | ave named: Lenovo Laptop          |                                                                                                    |          |

4. A HarnWare Key File will then be sent by return e-mail and the file is named as "HarnWare Key File.txt"

|                                                                                                    | From 🔻                 | hwreg@te.com                                             |  |  |
|----------------------------------------------------------------------------------------------------|------------------------|----------------------------------------------------------|--|--|
| Send                                                                                                    | To                     | Ujival Varna:                                            |  |  |
|                                                                                                    | Cc                     | Harnware Key File. txt                                   |  |  |
|                                                                                                    | Subject HamMaskey file |                                                          |  |  |
|                                                                                                    | Attached               | HamWare Key File.tx  Save the key file at location below |  |  |
| Dear Ujiwal Varma,                                                                                                    |                        |                                                          |  |  |
| Please find attached key file for <u>HamWare</u> . The ' <u>HamWare</u> key File.Nd' should be saved into the 'C:\Documents and Settings\User Name\Local Settings\Application Data\Tyco Electronics\ <u>HamWare</u> ' folder for Windows XP or 'C:\Users\User Name\ <u>AppData</u> \Local\Tyco Electronics\ <u>HamWare</u> ' folder for Windows Vista , 7 and 10. |                        |                                                          |  |  |
| Regards                                                                                                    |                        |                                                          |  |  |
| Ujiyat Varma           Product Manager - EPS           Aerospace Defence and Marine           TEL +44 179357 2144           TEL +44 179357 2144           Monte - 44 7824 334520           EMML ujiwal varma@te.com                                                                                                    |                        |                                                          |  |  |
|                                                                                                    |                        |                                                          |  |  |
| Click to read email confidentially disclaimer.                                                                                                    |                        |                                                          |  |  |

© 2020 TE Connectivity Ltd. family of companies. All Rights Reserved. TE Connectivity, TE, TE connectivity (logo), EVERY CONNECTION COUNTS and HarnWare are trademarks owned or licensed by TE Connectivity.